## **ACCESS YOUR ACCOUNT**

## **USER GUIDE FOR PC/WINDOWS**

**Note**: This guide is designed for retirees of the IDB group who have already Activated their account on the portal

for first time access, please refer to the How-To Guide

"How to Access the Retiree Self-Services for the First Time"

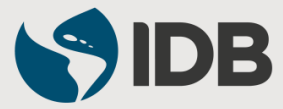

# IMPORTANT

## <u>For PC/WINDOWS Users</u>: You can only access through Internet Explorer version 11.0 or Google Chrome and will require Adobe Acrobat Reader

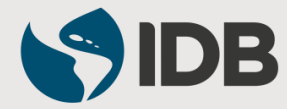

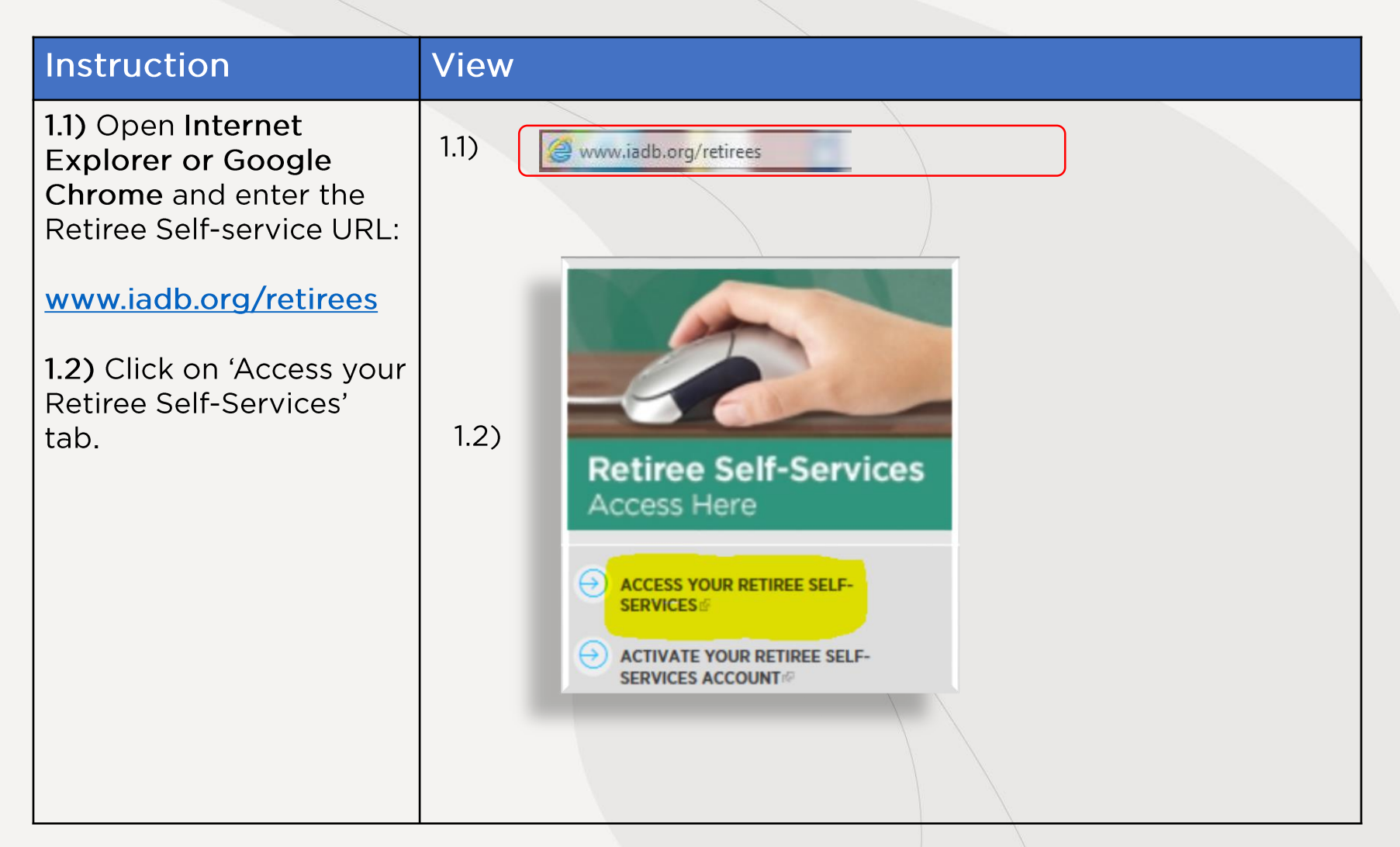

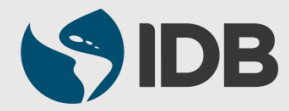

#### Instruction View 2.1) Enter your "User" (your retired S DB identification number, which is the same identification number assigned to you as an active IDB Group employee, without leading zeros). You must authenticate at this identity provider to use: RETIREE-PORTAL-PP 2.2) Enter your "Temporary Password" sent Log In from the email extranetsupport@iadb.org. If you 2.1) \* User Name: are a new retiree, you should have received this password from the email EIAM-2.2) Password: noreply@iadb.org. If you have not received your temporary password or you need a password reset, please contact the Remember me on this computer 2.3) extranetsupport@iadb.org). 2.4) Cancel Log In 2.3) Select Remember me on this computer (If you access the portal from a personal computer and for private use, we recommend selecting the option' Remember me on this computer'. When selecting this option, the system will not ask for your password, or security questions next time you try to enter). 2.4) Click on Log In

| Instruction                                                                                                    | View                                                                                               |  |
|----------------------------------------------------------------------------------------------------|----------------------------------------------------------------------------------------------------|--|
| <b>3)</b> Select<br>(If you access the portal from a personal                                                                         | Would you like to store your password for iadb.org? Yes Not for this site ×                        |  |
| computer and for private use, we recommend<br>selecting the option 'Remember me on this<br>computer'. When selecting this option, the |                                                                                                    |  |
| system will not ask for your password, or security questions next time you try to enter).                                             | Authentication                                                                                     |  |
| <b>4)</b> When accessing the<br>" <b>Authentication</b> " page, please choose one of the following options:                           | Challenge         A one-time password (OTP) will be delivered to your SMS Phone.         Option A) |  |
| <b>Option A)</b> Click <b>or</b> to receive the validation code via text message (one-time password OTP).                             | These authenticators may be available:         Option B)                                           |  |
| <b>Option B)</b> Click Question and Answer to respond to the registration questions.                                                  | One-Time Password                                                                                  |  |
|                                                                                                    |                                                                                                    |  |

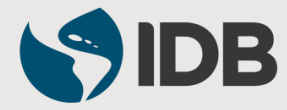

| Instruction                                                                                               | View                |                                                                                                    |  |  |
|----------------------------------------------------------------------------------------------------|---------------------|----------------------------------------------------------------------------------------------------|--|--|
| Option A:                                                                                                 |                     | Challenge                                                                                                    |  |  |
| <ul><li>A.1) Enter the validation code sent to your cell phone.</li><li>A.2) Click <a>[OK]</a>.</li></ul> | A.1)<br>A.2)        | Please enter the one-time password (OTP) delivered to your requested location:           •••••         Resend OTP           OK         Cancel |  |  |
|                                                                                                    |                     | Question and Answer     One-Time Password                                                                                                    |  |  |
| Option B:                                                                                                 | Solf Administration |                                                                                                    |  |  |
| <b>B.1)</b> Respond to <b>three</b> security questions.                                                   | B.1)                | Challenge Please answer the following questions. What is your spouse's middle name?                                                           |  |  |
| B.2) Click .                                                                                              | ,                   | Who is your favorite fictional character? What is your favorite sport?                                                                        |  |  |
|                                                                                                    | B.2)                | OK       Cancel         I can't answer this type of challenge right now. Please let me answer a <u>one-time password challenge</u> .          |  |  |

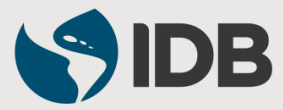

| Instruction                                              | View                                                 |
|----------------------------------------------------------|------------------------------------------------------|
| <b>5)</b> Retiree Self-Services portal will be launched. |                                                      |
| Click on the link:                                       | Retiree Self-Service                                 |
| Retiree Self-Service Launchpad                           | Retiree Self-Services Retiree Self-Service Launchpad |
|                                                          |                                                      |
|                                                          |                                                      |

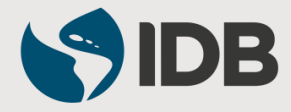

## **Welcome to Your Retiree Self-Services!**

| Retiree Self-Services             |                                            |          | Ç               |  |
|-----------------------------------|--------------------------------------------|----------|-----------------|--|
| Work Feeds                        | My Services ⊌ <sup>≉</sup>                 | My Inbox | ⊾ <sup>31</sup> |  |
| Today [undefined]                 | Favorites                                  |          |                 |  |
| No feeds                          | Payslip                                    |          |                 |  |
| Yesterday [undefined]<br>No feeds | Frequently Used<br>Beneficiary Maintenance |          |                 |  |
| Older [undefined]                 | Beneficiary Maintenance                    |          |                 |  |
| No feeds                          | Personal Profile                           |          |                 |  |
|                                   | Personal Data                              |          |                 |  |
|                                   | Family Members/Dependents                  |          |                 |  |
|                                   | Evidence of Insurability                   |          |                 |  |
|                                   |                                            | · · ·    |                 |  |
| Employee Lookup                   | <b>Å</b>                                   | ж.<br>   |                 |  |
| Q                                 | 0.00                                       | 2        |                 |  |
|                                   | • 🐨                                        | o        |                 |  |
|                                   |                                            |          |                 |  |
|                                   |                                            |          |                 |  |
|                                   |                                            |          |                 |  |

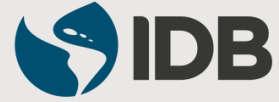